Predicted IR - 1

# **KnowItAll Software Training**

Predicted IR

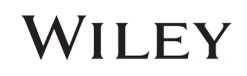

# Use Predicted IR Spectra in KnowItAll

### How to Use Predicted IR spectra in KnowItAll SearchIt and ID Expert

### Purpose

These exercises demonstrate how to use Predicted IR spectra in KnowltAll ID Expert and SearchIt

### **Objectives**

These exercises will teach you:

- > How to use Predicted IR spectra in KnowItAll SearchIt
- > How to use Predicted IR spectra in KnowItAll ID Expert

## Background

Wiley has the largest quantity of experimental IR spectra, which was originally the Sadtler IR collection. Even with the continued development in the chemical industry, there is still insufficient progress to cover the newly-discovered chemical space. Sample collection is also challenging, time consuming and costly. Wiley's Library of Predicted Infrared Spectra is an attempt to increase the catalog coverage of Wiley's IR chemical space. This does not mean to increase the chemical space, but to increase the amount of coverage within the bounds of our current libraries' chemical space. With the development of computer modeling technology, the feasibility of using computed IR spectra to compensate for the lack of samples was investigated.

This library can be helpful when used as a tool for searching unknown compounds, illuminating the composition of an unknown spectrum, or accurately predicting the compound's spectrum for the associated structure and functional groups. Due to the predicted nature of this data, it should be mentioned that the results are not perfect. Wiley acknowledges that some results may not be entirely correct in order to convey that this library should be used as a tool to help the user classify components that are in the spectrum to characterize their unknown spectrum.

#### Training Files Used in This Lesson

- 5MEODIPT.SPC
- 4-(Pyridin-3-yl)-2-2,6,2-terpyridine.irf

The training files used are for example purposes only. The user should utilize their own IR spectra when following this training.

KnowltAll Applications Used

- KnowItAll SearchIt
- KnowItAll ID Expert™

### **KnowItAll IR and Raman Search Algorithms**

A background in the algorithms used by KnowItAll will be beneficial. For IR and Raman spectral comparison, KnowItAll uses the following algorithms:

### Correlation

This is the default algorithm for searching in KnowltAll and it conforms to the industry standard for correlation algorithms. The Correlation algorithm is similar to the Euclidean Distance algorithm. The difference between the two is in the way the spectra are treated before the comparison. Each spectrum is mean centered prior to performing the dot product normalization. This approach can improve search results for noisy spectra and spectra that have baseline issues, particularly with a baseline offset that is the result of a negative spike or chemical noise. It is slightly more time-consuming than the Euclidean Distance algorithm. The search speed is slower because each spectrum in the database must be mean centered and then normalized prior to the comparison. The search results that are obtained with the Correlation algorithm are spectrally similar to the unknown, even if the unknown compound is not in the database. The Correlation algorithm is heavily weighted by peak areas. Broad features are weighted much more strongly than sharp features. The algorithm is most tolerant to peak shifts and non-linearities in relative band intensities.

### Correlation (Classic)

The Correlation algorithm that was found in all versions of KnowltAll prior to KnowltAll 2020 is similar to the Euclidean Distance algorithm. However, it did not conform to the industry standard for correlation algorithms. Beginning with KnowltAll 2020, the Correlation algorithm does conform to the industry standard and it is the default algorithm used for searching in KnowltAll. To provide backward compatibility for customers who want to reproduce prior search results, the previous correlation algorithm is now provided as Correlation (Classic).

### **Euclidean Distance**

The Euclidean Distance algorithm measures the point-to-point differences between a pair of spectra. The results that are obtained with the Euclidean Distance algorithm are spectrally similar to the unknown, even if the unknown compound is not in the database. This algorithm, however, can yield degraded search results when the unknown spectrum has a sloping or offset baseline. The Euclidean Distance algorithm is heavily weighted by peak areas. Broad features are weighted much more strongly than sharp features. This algorithm is most tolerant to peak shifts and non-linearities in relative band intensities.

### First Derivative Euclidean Distance

Use this algorithm to reduce the effects of baseline slope or offset in the unknown. Although search speed is slightly slower than with the Euclidean Distance algorithm, the First Derivative Euclidean Distance sometimes gives improved search results, especially when the unknown spectrum is a mixture of two or more compounds. The First Derivative Euclidean Distance algorithm is heavily weighted by changes in slope. Sharp features are weighted much more strongly than broad features. The algorithm is also very sensitive to peak shifts. Small shifts can make the algorithm miss a similar result.

**Second Derivative Euclidean Distance** Use the Second Derivative Euclidean Distance algorithm to compare the second derivative of a reference spectrum to that of the query spectrum.

### **Optimized Corrections: A Breakthrough Technology for Spectral Searching**

Spectral searching is one of the most important tools researchers use to classify or identify materials, yet it continues to be plagued by errors and imperfections. During a spectral search, a sample spectrum is compared to a database of reference spectra. To ensure that an optimal match is found in the database, spectra can be adjusted to compensate for differences between spectra caused by variability in instruments, accessories, environmental conditions, and other factors.

According to ASTM's guide on spectral searching<sup>1</sup>, various algorithms and manual methods exist to adjust spectra to get reasonable match scores when two compared spectra of the same compound differ for various reasons. While these methods may work in selected cases, subtle discrepancies such as a shift of the X-axis are very hard to identify and correct manually. The inflexible mathematical algorithms typically employed do not compensate for these types of errors in spectra that are flawed.

Manual corrections can be made by expert spectroscopists, but those less experienced in spectroscopy are often unaware of how to perform the necessary corrections on their sample spectrum to achieve the best search result. To address this growing concern, Wiley has introduced Optimized Corrections, a breakthrough patented technology that performs a computationally complex set of multiple corrections on query and reference spectra in a search to find the optimal match between the query and each individual reference spectrum. This training guide will demonstrate how the Optimized Corrections technology yields better matches between query and reference spectra than can be attained using rigid search algorithms alone or with manual methods to optimize spectra for searching.

Optimized Corrections consider the full spectrum during a selected range(s) search.

<sup>1</sup> E2310-04 - Standard Guide for Use of Spectral Searching by Curve Matching Algorithms with Data Recorded Using Mid-Infrared Spectroscopy, 2009. ASTM International Web Site. http://www.astm.org/Standards/E2310.htm (accessed March 4, 2015).

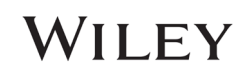

### Searchit

When a license contains the subscription of predicted IR spectra, it can be accessed in the **SearchIt** application **> Databases > All Compounds** or **Databases > Pure Compounds** by selecting the **Use Computed Spectra** option:

| Searchit             |
|----------------------|
| Search Categories    |
| Spectrum             |
| Peaks                |
| □ Structure          |
| Property/Name        |
| Search Databases     |
| ○ User-Select        |
| All Compounds        |
| Use Computed Spectra |
| ○ Pure Compounds     |
| Use Computed Spectra |

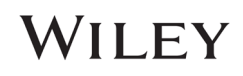

### Example 1 - 5MEODIPT.SPC, Correlation Algorithm

|   | Action                                                                                               | Result                                                                                                    |   |
|---|----------------------------------------------------------------------------------------------------|----------------------------------------------------------------------------------------------------|---|
| 1 | In the <b>SearchIt</b><br>application, click <b>Open</b><br><b>Spectrum or</b><br><b>Structure</b> . |                                                                                                    |   |
| 2 | Navigate to find<br>5MEODIPT.SPC in the                                                              | Search It         ■ 田子ズ & + 単口 ● ● ● 加 ● ● ● 加 ◆ 特 回出版 些                                                                                                    | × |
|   | Predicted IR Example                                                                                 | Search Categories Number of components: Search Method:                                                                                                    |   |
|   | Spectra folder.                                                                                      | I (single)       Correlation       Uluery Spectrum is ATR       Optimized Corrections       Advanced Settings         Spectrum FTIR       EXCLUDE RANGE BAR | - |
|   | (Note that the training                                                                              | Spectrum - 5-Methoxy-N,N-Disopropythyptamine KBr water                                                                                                    |   |
|   | files used in this document are for                                                                  | □ Peaks 0.35-                                                                                                    |   |
|   | example purposes                                                                                     | □ Structure 0.3-                                                                                                    |   |
|   | utilize their own IR                                                                                 | Property/Name 025-                                                                                                    |   |
|   | this training.)                                                                                      | Search Databases                                                                                                    |   |
|   | Open                                                                                                 | O User-Select                                                                                                    |   |
|   | Open                                                                                                 | Vise Computed Spectral 10.15                                                                                                    |   |
|   |                                                                                                    | Pure Compounds                                                                                                    |   |
|   |                                                                                                    | Use Computed Spectra                                                                                                    |   |
|   |                                                                                                    |                                                                                                    |   |
|   |                                                                                                    |                                                                                                    | - |
|   |                                                                                                    | 4000 3800 3600 3400 3200 3000 2800 2600 2400 2200 2000 1800 1600 1400 1200 1600 800 600 400<br>cm <sup>-1</sup><br>INCLUDE RANSE BAR                        |   |
|   |                                                                                                    | Apply Baseline Correction to Query Spectrum Edit Spectrum Edit Spectrum                                                                                     |   |
|   |                                                                                                    | Hit List Size Limit: 50 🛃 🗌 All Hits Display Profiles: <no profile=""></no>                                                                                 |   |
|   |                                                                                                    | 5-Methoxy-N.N-Dilsmine KBr water ×                                                                                                    |   |

|   | Action                               |                              |                            |                        |         | Res     | sult                                                                                   |                     |                                        |
|---|--------------------------------------|------------------------------|----------------------------|------------------------|---------|---------|----------------------------------------------------------------------------------------|---------------------|----------------------------------------|
| 3 | Click on User-Select                 | Available for Searching:     |                            | 1995                   | _       |         |                                                                                        |                     |                                        |
|   |                                      | Internet databases are swit  | Limit to spectral techniqu | ie: IR                 | ~       |         |                                                                                        | Refresh             | Advanced                               |
|   | Click Pomovo All                     | Reference                    | ^ Name                     |                        |         | Records | DB Code                                                                                |                     | Location ^                             |
|   |                                      | . User                       | IR - Organosilicons        |                        |         | 527     | OSX                                                                                    |                     | <latest th="" versi<=""></latest>      |
|   | button                               | Hit List                     | IR - Polymer Additives, H  | lummel Industrial - W  | îley    | 1523    | HFX                                                                                    |                     | <latest th="" versi<=""></latest>      |
|   |                                      |                              | IR - Polymers, Hummel E    | Defined - Wiley        |         | 2335    | HMX                                                                                    |                     | <latest th="" versi<=""></latest>      |
|   |                                      |                              | IR - Polymers, Hummel D    | Defined Basic - Wiley  |         | 1041    | HDX                                                                                    |                     | <latest th="" versi<=""></latest>      |
|   | Limit spectra technique              |                              | IR - Polymers, Hummel I    | ndustrial - Wiley      |         | 5000    | HPX                                                                                    |                     | <latest th="" versi<=""></latest>      |
|   |                                      |                              | IR - Polymers, Hummel I    | ndustrial Monomers -   | Wiley   | 1567    | HEX                                                                                    |                     | <latest th="" versi<=""></latest>      |
|   | to IR                                |                              | IR - Polymers, Hummel I    | ndustrial Polymers - V | Viley   | 1910    | HCX                                                                                    |                     | <latest td="" versi<=""></latest>      |
|   |                                      |                              | IR - Predicted Library of  | IR Spectra - Wiley     |         | 250000  | PREDIRX                                                                                |                     | <latest th="" versi<=""></latest>      |
|   |                                      |                              | IR - Sadtler Acrylates & I | Methacrylates - Wiley  |         | 478     | PPX                                                                                    |                     | <latest th="" versi<=""></latest>      |
|   | Select the IR –                      |                              | IR - Sadtler Adhesives &   | Sealants (Subset) - W  | iley    | 520     | ALX                                                                                    |                     | <latest th="" versi<=""></latest>      |
|   | Dredicted Library of                 |                              | IR - Sadtler Adhesives &   | Sealants - Wiley       |         | 2075    | ASX                                                                                    |                     | <latest th="" versi="" 🗸<=""></latest> |
|   | Predicted Library of                 |                              | < <                        |                        |         |         |                                                                                        |                     | >                                      |
|   | IR Spectra – Wiley<br>and click Add. | Add All Add                  |                            |                        |         |         |                                                                                        | Remove              | Remove All                             |
|   |                                      | Selected for Searching:      |                            |                        |         |         |                                                                                        |                     |                                        |
|   |                                      | Namo                         |                            | Pacarde                | DR Code | lo      | cation                                                                                 |                     |                                        |
|   |                                      | IR Brodicted Library of I    | Coostra Wilow              | 250000                 | DB CODE | LOC     | Caulon                                                                                 | postra Wilow IDDE   | DIDVI edby                             |
|   | Search                               | IK - Fredicted Library of IF | spectra - wney             | 250000                 | PREDIKA | C:(     | users (Fubic (Documents (whey (known kni) Databases (iK)(K - Predicted Library of IK S | pectra - wiley [PRE | DIRAJ.SUDA                             |
|   |                                      |                              |                            |                        |         |         |                                                                                        |                     |                                        |
|   |                                      |                              |                            |                        |         |         |                                                                                        |                     |                                        |

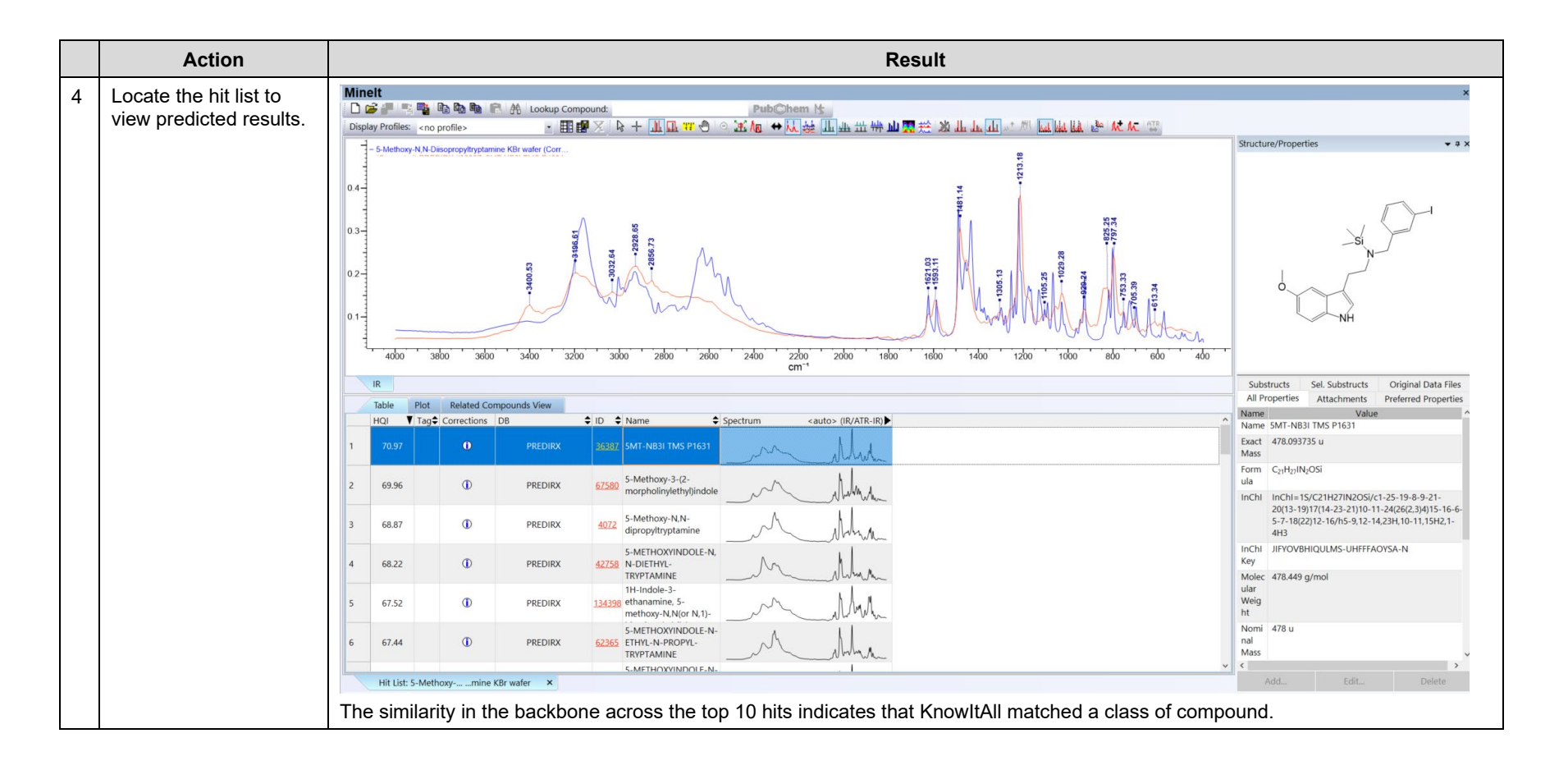

Predicted IR - 9

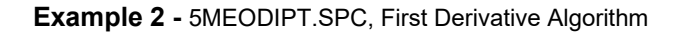

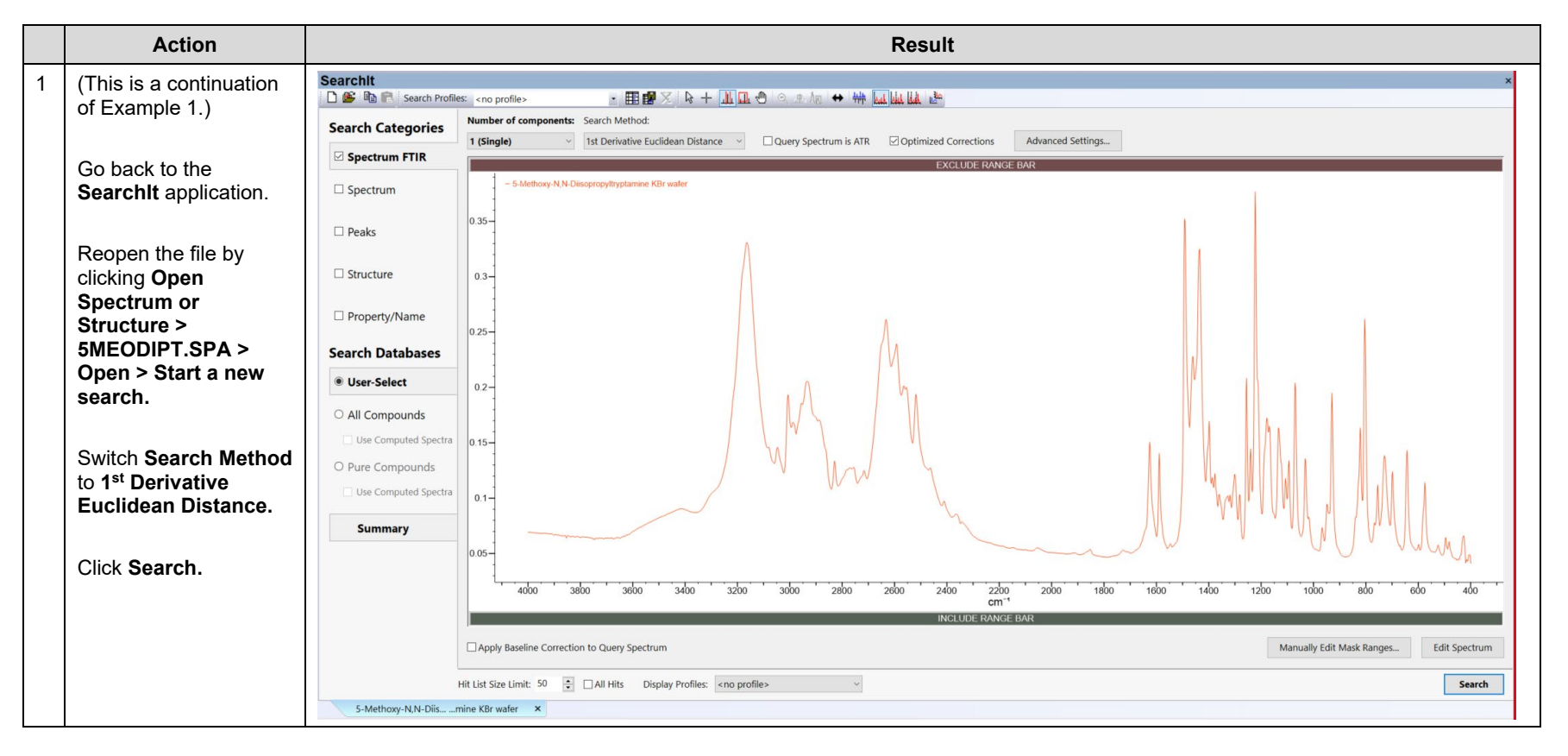

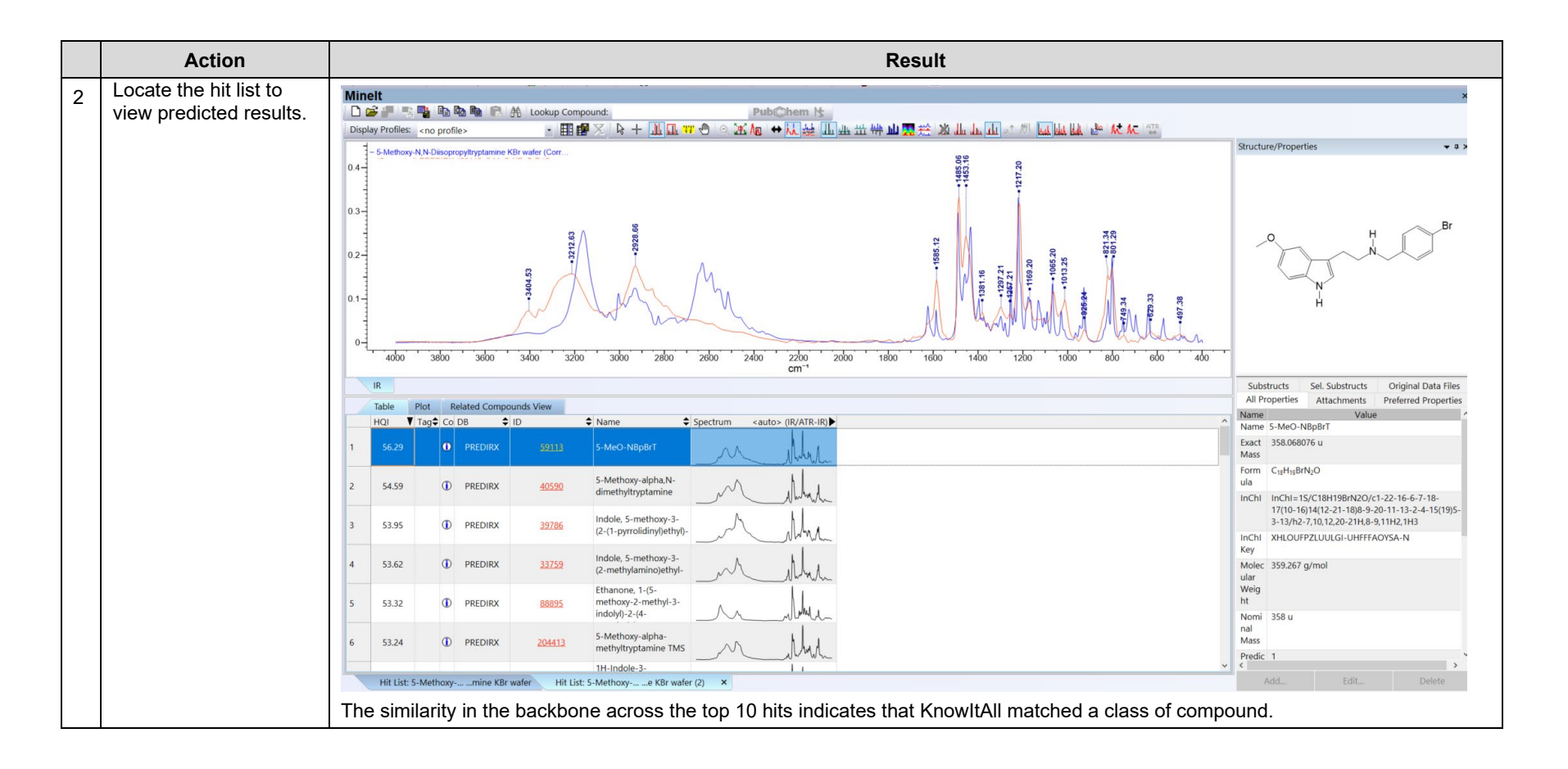

### **ID Expert**

When a license contains the subscription of predicted IR spectra, **ID Expert** interface **Query Status** shows **Use Computed Spectra** option:

| uery Status |        |      |
|-------------|--------|------|
| Checklist   | Status | Fix? |
| loise       |        |      |

Example 3 - 4-(Pyridin-3-yl)-2-2,6,2-terpyridine.irf

|   | Action                                                                                                    | Result                                                               |
|---|----------------------------------------------------------------------------------------------------|----------------------------------------------------------------------|
| 1 | Navigate to the <b>Data</b> toolbox<br>and open the <b>ID Expert</b><br>application by clicking the <b>ID</b><br><b>Expert</b> icon. Alternatively, if<br>the desktop (standalone)<br>application is installed, <b>ID</b><br><b>Expert</b> can be opened<br>directly by double-clicking on<br>the desktop icon. | The application opens and a Windows <b>Open</b> dialog box displays. |

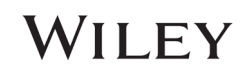

|   | Action                                                                        | Result                                                                                  |
|---|-------------------------------------------------------------------------------|-----------------------------------------------------------------------------------------|
| 2 | Close the <b>Open</b> dialog box,                                             | The <b>Settings</b> form opens.                                                         |
|   | then choose File > Settings.                                                  | Settings                                                                                |
|   | Set Algorithm: All                                                            | General Optimized Corrections Databases                                                 |
|   | Techniques Other Than<br>MS: 1 <sup>st</sup> Derivative<br>Fuclidean Distance | Algorithm: All Techniques Other Than MS: 1st Derivative Euclidean Distance              |
|   |                                                                               | MS: Dot-Product (Cosine)                                                                |
|   | ОК                                                                            | Remove Duplicates                                                                       |
|   |                                                                               | Remove Replicates                                                                       |
|   |                                                                               | ☑ Display Include/Exclude Ranges Selection Bars                                         |
|   |                                                                               | Report Paper Size and Orientation: Letter - Portrait ~                                  |
|   |                                                                               | Folder for Reports: C:\Wiley\Releases after KIA 2023\KIA 2024\Report\Report Tem  Browse |
|   |                                                                               | Peak Search Tolerance: IR V 16 cm <sup>-1</sup>                                         |
|   |                                                                               | Display Peak Picking Threshold Control                                                  |
|   |                                                                               | Send sample spectrum to secure classification server                                    |
|   |                                                                               | Classification Threshold: 90 % Show All Classifications                                 |
|   |                                                                               |                                                                                         |
|   |                                                                               |                                                                                         |
|   |                                                                               | Reset to Default                                                                        |
|   |                                                                               | OK Cancel Apply                                                                         |
|   |                                                                               |                                                                                         |

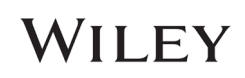

|   | Action                                                                                                    |                                    |                                                                         | Result |  |
|---|----------------------------------------------------------------------------------------------------|------------------------------------|-------------------------------------------------------------------------|--------|--|
| 3 | New Search                                                                                                    |                                    |                                                                         |        |  |
|   | Open 4-(Pyridin-3-yl)-2-<br>2,6,2-terpyridine.irf in the<br>Predicted IR Example<br>Spectra folder                                                                            |                                    |                                                                         |        |  |
|   | (Note that the training files<br>used in this document are for<br>example purposes only. The<br>user should utilize their own<br>IR spectra when following<br>this training.) |                                    |                                                                         |        |  |
|   | Open                                                                                                    |                                    |                                                                         |        |  |
| 4 | Set Query Status<br>Technique to ATR-IR.                                                                                                    | Query Status                       |                                                                         |        |  |
|   |                                                                                                    | 1                                  |                                                                         |        |  |
|   | Check Use Computed                                                                                                    | Checklist                          | Status                                                                  | Fix?   |  |
|   | Check Use Computed<br>Spectra                                                                                                    | Checklist<br>Noise                 | Status                                                                  | Fix?   |  |
|   | Check Use Computed<br>Spectra                                                                                                    | Checklist<br>Noise<br>Contaminants | Status<br>C<br>C<br>C<br>C<br>C<br>C<br>C<br>C<br>C<br>C<br>C<br>C<br>C | Fix?   |  |

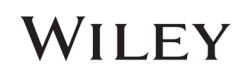

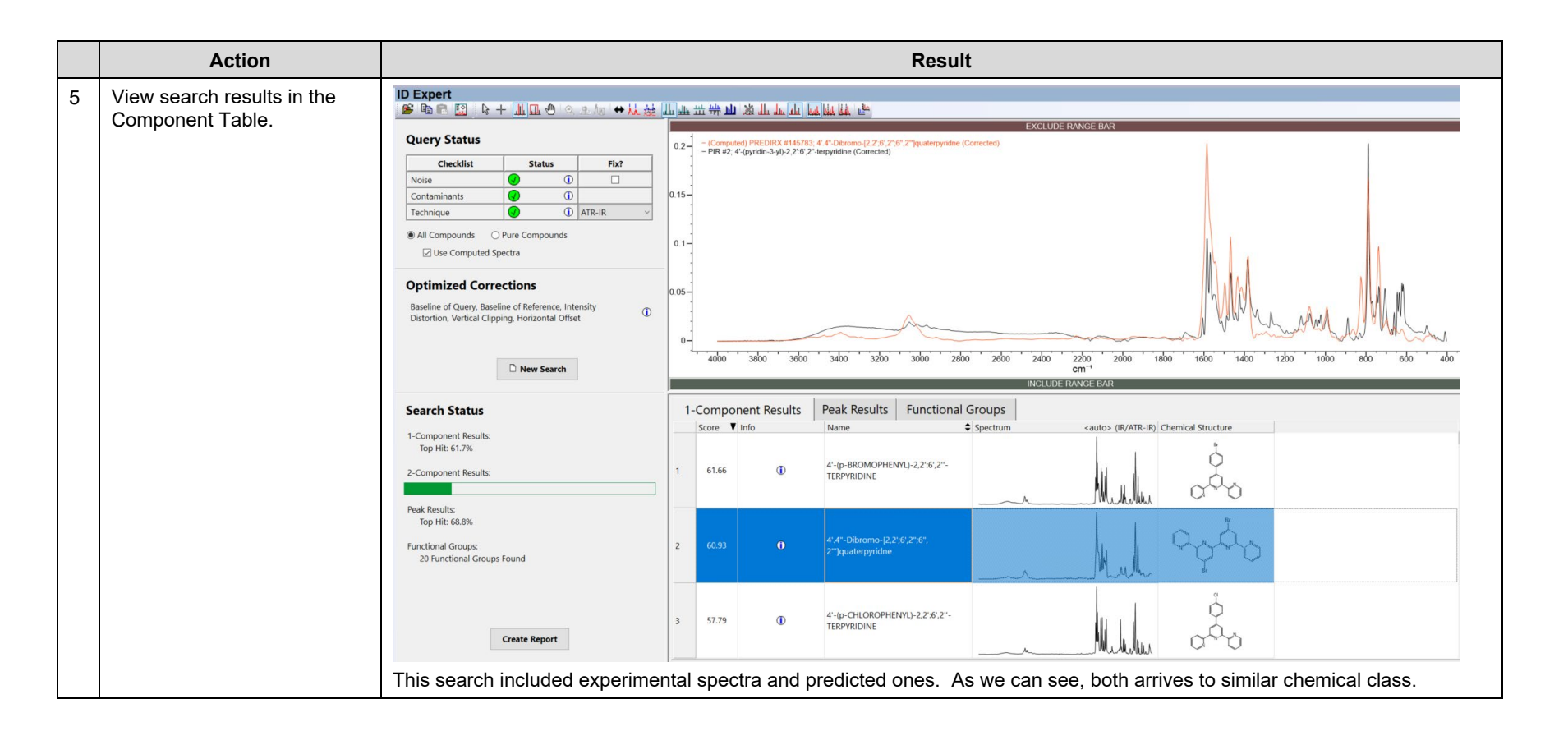